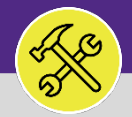

# **REQUEST CENTRAL – ACCESS AND NAVIGATION**

This job aid is intended to assist NU Facilities Service Requesters with access Facilities Connect Request Central through Facilities website and provide an overview of the Request Central Homepage.

## **DIRECTIONS:**

Access Facilities Connect via the NU Facilities website: <u>https://www.northwestern.edu/fm/connect/</u>

### Locate the Login option

| Northwestern | L FACILI                          | TIES CO  | NNECT                        |             |                                 |           |                    |            |  |
|--------------|-----------------------------------|----------|------------------------------|-------------|---------------------------------|-----------|--------------------|------------|--|
|              | SERVICES                          | PROJECTS | ON CAMPUS                    | ABOUT US    | FOR CONTRACTORS                 | FOR STAFF | FACILITIES CONNECT | 🔒 PORTAL 🖾 |  |
|              | North                             | wester   | n   FACILIT                  | TIES        |                                 |           | SEARCH             | 0          |  |
|              | Home > Facilities Connect > Login |          |                              |             |                                 |           |                    |            |  |
|              | Facilitie<br>Connect              | s 1a     | Facilities<br>Please click h | ere Connect | Login<br>ss Facilities Connect. |           |                    |            |  |
|              | News                              |          |                              |             |                                 |           |                    |            |  |
|              | Modules                           |          |                              |             |                                 |           |                    |            |  |
|              | Meet the Te                       | am       |                              |             |                                 |           |                    |            |  |
|              | Training                          |          |                              |             |                                 |           |                    |            |  |
|              | Resources                         |          |                              |             |                                 |           |                    |            |  |
| <b>1</b> a [ | FAQ<br>Login                      |          |                              |             |                                 |           |                    |            |  |

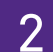

Access Facilities Connect through the Single Sign On portal:

## To login, enter your NetID and Password

| Northwestern<br>ONLINE PASSPORT                                |                                                                                               |
|----------------------------------------------------------------|-----------------------------------------------------------------------------------------------|
| NetID<br>Password                                              |                                                                                               |
| LOG IN                                                         |                                                                                               |
| Help with login problems<br>Status of Northwestern IT Services |                                                                                               |
|                                                                | NetID<br>Password<br>LOG IN<br>Help with login problems<br>Status of Northwestern IT Services |

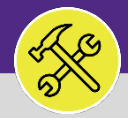

# **REQUEST CENTRAL – ACCESS AND NAVIGATION**

### ▼ INFORMATION

In Facilities Connect, NU Facilities Service Requests are entered through an easily accessible menu called **Request Central**. The placement of **Request Central** will depend on your Facilities Connect user type.

#### **DIRECTIONS:**

3 For most Facilities Connect Users, **Request Central** will appear on the **Facilities Connect Home Screen**.

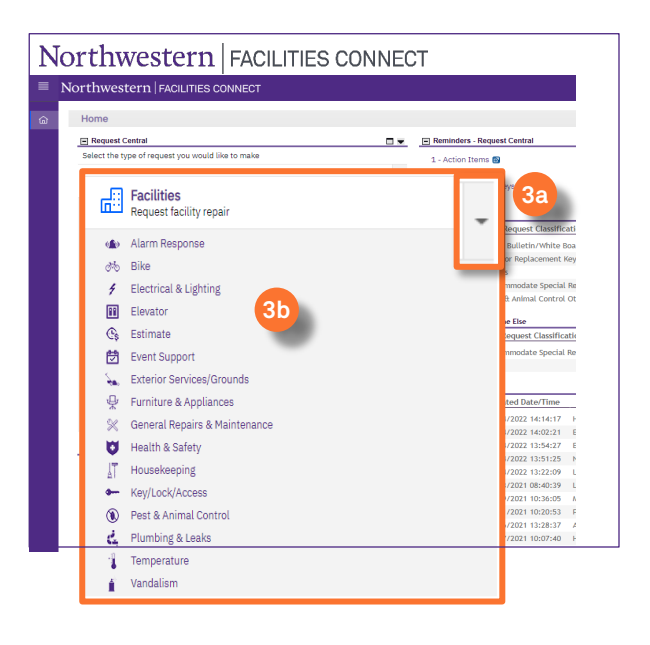

For Facilities Connect users with expanded Facilities Management responsibilities, **Request Central** will appear within the **Requests Tab**.

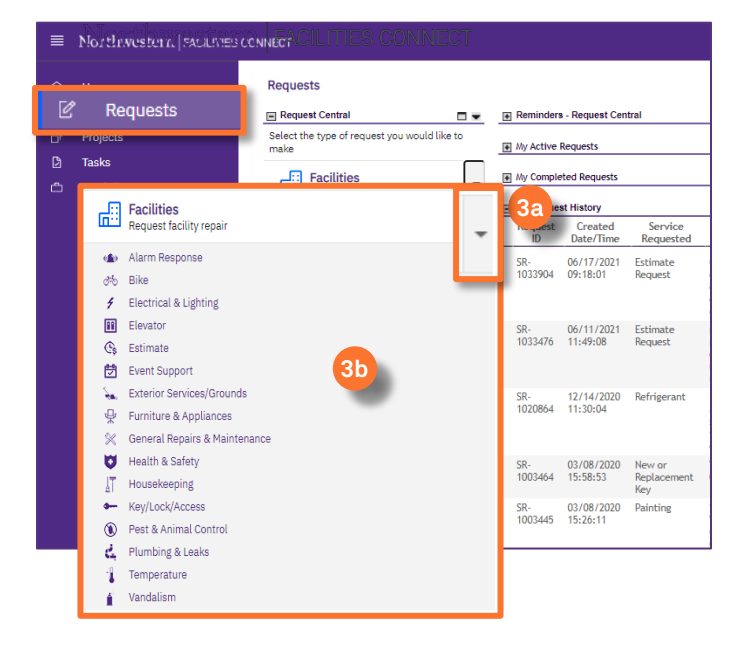

Ensure the toggle arrow is pointing down to reveal the available **Request Categories**.

3b Request Central: Select from the menu of request categories to begin your Service Request.

## ▼ IMPORTANT

For a detailed walkthrough on how to submit a Service Request, please refer to the **Create a New Service Request** job aid, available on the Facilities Connect website.

For a complete list of the Request Categories and their definitions, please refer to the job aid Request Class/Service Class Listing

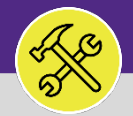

# **REQUEST CENTRAL – ACCESS AND NAVIGATION**

#### **DIRECTIONS:**

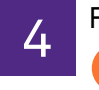

Facilities Connect **Home Screen** / **Requests** tab (as applicable)

**Reminders**: Locate information about your Service Requests.

Action Items include any Service Requests that require your approval or attention.

Notifications include updates or alerts regarding active Service Requests.

- 4b My Active Requests: All presently active service requests that you have submitted.
- Ac Requests for Someone Else: All presently active requests that you have made on behalf of others.
- My Request History: All services requests which are either pending approval or have been completed.

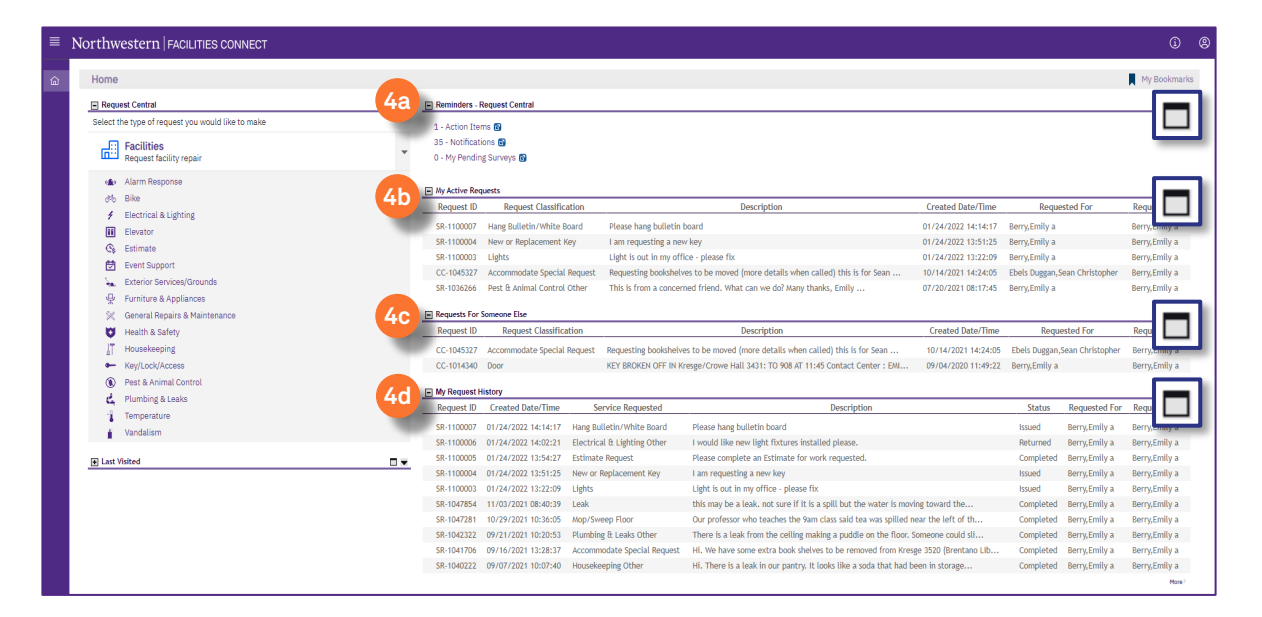

# ▼ TIP & TRICKS Use the Maximize button to enlarge each section to full screen.

#### ▼ INFORMATION

#### NU Facilities Customer Service Contact Information:

- Evanston Campus: 847-491-5201
- Chicago Campus: 312-503-8000
- Email: facilities@northwestern.edu